# **Quick HR Benefits Tech Tips**

# Sign Up for Account Access in Vanguard

- 1. You will need your plan number, 097336
- 2. Log on to Vanguard at <u>https://retirementplans.vanguard.com</u>
- 3. To register, click the Register for online access link
- 4. Click the **START** button
- 5. Click the ACCEPT button to accept the Terms and Conditions of Use
- 6. Enter personal information
- 7. Create username and password
- 8. Set up security features

## **Update Your Beneficiaries in Vanguard**

- 1. Log on to https://retirementplans.vanguard.com
- 2. Click on the Profile & account settings icon
- 3. Scroll down to the beneficiary information tile
- 4. Assign a beneficiary for both plans

## Update Your Life Insurance Beneficiaries in Employee Self Service (ESS)

- 1. Log on to Employee Self Service at <u>https://hrs.getty.edu</u>
- 2. Select the My Benefits tile
- 3. Select Benefits Summary
- 4. Select the Life tile, Voluntary Life tile (if applicable), or Voluntary AD and D tile (if applicable)
- 5. Select Add Beneficiary and/or Update Beneficiary Designation to update your beneficiaries

## Update Your Emergency Contacts in Employee Self Service

- 1. Log on to Employee Self Service at https://hrs.getty.edu
- 2. Select the Personal Details tile
- 3. Select Emergency Contacts
- 4. Click on the Plus Sign (+) to add an Emergency Contact

#### **Change Your Investments in Vanguard**

- 1. Log on to https://retirementplans.vanguard.com
- 2. Click the Manage my Money link in the headers.
- 3. Click Investments
- 4. Click Select a plan dropdown and choose DEFINED CONTRIBUTION

## **RETIREMENT PLAN or EMPLOYEE INVESTMENT PLAN**

5. Scroll down the page, and click the **change how my money's is invested** link

## **Change Your Contribution in Vanguard**

- 1. Log on to https://retirementplans.vanguard.com
- 2. Click the Manage my money link in the headers
- 3. Click on contributions
- 4. In the Plan name dropdown, choose THE J. PAUL GETTY TRUST EMPLOYEE INVESTMENT PLAN
- 5. Click the Change my contribution amount button

#### **Access Candidly**

- 1. Log on to https://retirementplans.vanguard.com
- 2. Click the My Financial Wellness link in the headers
- 3. Click Explore My Financial Wellness
- 4. Scroll down to the Candidly section click on Tell me more about Candidly
- 5. Click on Log me in to Candidly

For questions, contact Human Resources at <u>hr@getty.edu</u> or ext. 6523. You may call Vanguard at 800- 523-1188.

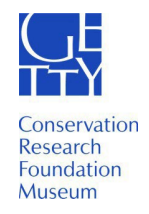